**Q** WindowsOffice のライセンスを他の PC に移す方法を教えてください。

## A

①使っているパソコンから MicrosoftOffice 製品をアンインストールします。

②次に、新しく使うパソコンに MicrosoftOffice 製品をインストールします。

③最後に、新しく使うパソコンでライセンスを認証します。

インストールが完了すると、「MicrosoftOffice ライセンス認証ウィザード」画面が表示されます。

もし表示されない場合は、ファイル→ヘルプ→ライセンス認証をクリックします。 表示されたら、「ソフトウェアのライセンス認証をインターネット経由で行う」を選択し「次へ」を クリックします。

インターネット経由での認証に失敗した場合は、「ソフトウェアのライセンス認証を電話で行う」を選択し、 「次へ」をクリックしましょう。次の画面で、言語日本語を選択し、表示される電話番号に電話すると、 音声ガイダンスが流れます。そのガイダンスにそって手続きを進めてください。

※ライセンスに関する条項は不定期に変更されます。